# Ingeniería en **Mantenimiento** Industrial. (/)

HOME (/) MORE .... **CART (0)** 

ARDUINO (/ARDUINO.HTML)

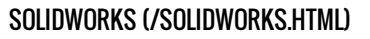

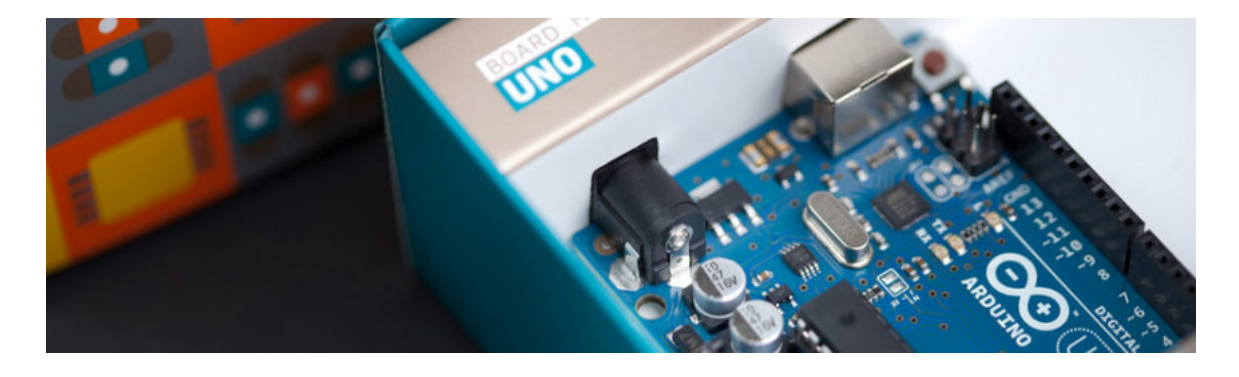

# LIBRERIA ARDUINO PARA PROTEUS | SIMULINO V.3 (HTTP://INGEERICK.WEEBLY.COM/ARDUINO/LIBRERIA-ARDUINO-PARA-PROTEUS-SIMULINO-V3)

2/4/2014

34 Comments (http://ingeerick.weebly.com/arduino/libreria-arduino-para-proteus-simulino-v3#comments)

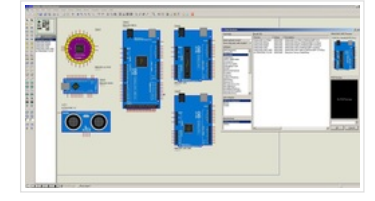

Hola a todos, nuevamente estoy activo en el blog, lamentablemente o mejor dicho "Afortunadamente" me encuentro dando mis residencias profesionales, lo cual me ha impedido estar de lleno publicando material, más sin en cambio creo que va me he acoplado meior a la forma de trabajar y prometo estar mucho más seguido por aquí.

En esta ocasión les traigo una librería que hará que sus proyectos se vean mucho mejor, al tiempo que les facilitara el estar colocando los distintos Atmega, cristales, etc.... para simular los Arduinos, a demás que integra un plus, si un sensor ultrasonico. Cabe destacar que esta librería no es mía y que la he descargado de http://blogembarcado.blogspot.mx/ quienes merecen todo el credito.

# **ARCHIVOS NECESARIOS**

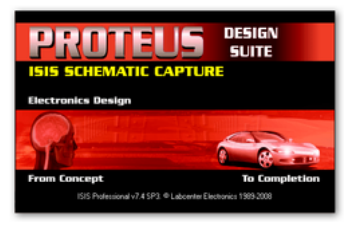

(https://mega.co.nz/#!DYxDnThB!1gREjvW5CCBHIFYsFQhEIrfOcAffYMm\_v4EoUQ9lgE4) Son dos los archivos que necesitaremos:

## ARDUINO.LIB

### ARDUINO.IDX

Ambos están incluidos en un archivo comprimido en Rar, que podrán obtener dando clic en la imagen de la derecha.

# INSTALACIÓN

Este paso dependerá de la versión de Isis Proteus que tengas y teniendo los archivos antes mencionados ya descomprimidos:

## Para la versión 7.X:

Tendrás que copiar los archivos que se incluyen en el Rar, en la siguiente dirección:

Windows de 32 bits: C:\Program Files\Labcenter Electronics\Proteus 7 Professional\LIBRARY

Windows de 64 bits:

## AUTHOR: ING ERICK ROMA

Hola! mi nombre es Frick Rodríguez, actualmente me encuentro cursando y a casi nada de conseguir el grado de Ingeniero en Mantenimiento Industrial de la Universidad Tecnológica de Morelia (México).

A grandes rasgos y para que conozcas algo de mi, te hablare sobre lo que me apasiona y esto es: El ir al ciné (solo o acompañado. da igual, que de todos modos ni hablo, solo me pierdo en la película :O), la lectura (literatura afín a la carrera :D, aunque he leído novelas y por supuesto más de tres libros en mi vida C: ), y el pasar muy buenos ratos con los amigos (Fiestaaaaaaaa.!!!).

Soy una persona muy sociable y también muy sencilla, por lo regular siempre ando de extrovertido.

Me gustaría algún día dedicarme a la docencia creo que es una labor muy noble y guisiera poder contribuir en ello.

# ARCHIVES

Agosto 2014 (/arduino/archives/08-2014) Febrero 2014 (/arduino/archives/02-2014) Diciembre 2013 (/arduino/archives/12-2013) Noviembre 2013 (/arduino/archives/11-2013) Octubre 2013 (/arduino/archives/10-2013) Septiembre 2013 (/arduino/archives/09-2013)

C:\Program Files(x86)\Labcenter Electronics\Proteus 7 Professional\LIBRARY

## CATEGORIES

Appinventor

App Inventor

tor)

Todo (/arduino/category/all)

(/arduino/category/appinven

#### Para la versión 8.X

Tendrás que seguir los siguientes pasos:

- 1. Abrir Isis Proteus
- 2. Crear un nuevo esquemático. (Entrar en la pantalla donde nos deja colocar componentes para realizar las simulaciones)
- 3. Dar clic en el menú "Library" y despues en "Library Manager".
- 4. Dar clic en el botón "Create library"
- 5. En la pantalla que se abra, lo único que tienes que hacer es arrastrar los archivos descargados ahí, en otras palabras copialos a esa carpeta.
- 6. Cierra Proteus, para después volverlo a abrir y listo ya podrás escoger las placas arduino, como si escogieras cualquier otro componente.

Espero que les sea de ayuda esta librería tanto como a mi, saludos y mucho éxito en todos sus proyectos.

| ¥ Tw eet                                             |                                                  |
|------------------------------------------------------|--------------------------------------------------|
| 34 Comments (http://ingeerick.weebly.com/arduino/lib | reria-arduino-para-proteus-simulino-v3#comments) |
| Juan Quesada                                         | 2/4/2014 04:32:43 am                             |
| Gracias hermano, un gran aporte.                     |                                                  |
|                                                      | Reply                                            |
| wendy lisboa                                         | 4/1/2014 09:45:01 am                             |
| gracias, excelente aporte, sigue asi                 |                                                  |
| saludos                                              |                                                  |
|                                                      | Reply                                            |
| JOSE CORONADO                                        | 4/29/2014 03:54:24 am                            |

pana porque cuando le doy abrir proteus ok carga pero me dice error sera mi proteus es 7.2 SP6

| Fernando | 5/29/2014 01:13:16 am |
|----------|-----------------------|
|          |                       |

Excelente contribucion colega! Gracias

angiemar

Gracias por tu aporte

Hector

esta genial esta librería, gracias por compartirla

JENNER IVAN SALAZAR SANTAMARIA

link para la descarga =D

Deiner

Demei

gracias por la información, me gustaría saber cuando le agreguen más sensores a la librería.

ALBERTO ELIAS 6/27/2014 02:33:19 am

No se como usar el sensor

ALBERTO ELIAS

Las entradas analógicas no funcionan

(/arduino/category/app inventor) Arduino (/arduino/category/arduino) Bluetooth (/arduino/category/bluetoot h) Curso (/arduino/category/curso) Hc 06 (/arduino/category/hc 06) Hc-06 (/arduino/category/hc062ba 39f70e5) Ide (/arduino/category/ide) Instalación (/arduino/category/instalaci on1a456a4c15) Isis (/arduino/category/isis) Linvor (/arduino/category/linvor) Proteus (/arduino/category/proteus) Proyecto (/arduino/category/proyecto Provecto Aba (/arduino/category/proyecto aba) Simulación (/arduino/category/simulaci

🔝 RSS Feed (/2/feed)

on1d56176644)

Reply

Reply

Reply

Reply

Reply

Reply

Reply

6/29/2014 03:12:50 am

6/9/2014 08:26:18 am

6/16/2014 04:34:31 pm

6/19/2014 05:57:50 pm

6/19/2014 11:20:31 pm

|                                                                                                    | 7/3/2014 07:59:45 am                                                                                                    |
|----------------------------------------------------------------------------------------------------|----------------------------------------------------------------------------------------------------|
| muchas graciasbuen aporte                                                                                                    |                                                                                                    |
|                                                                                                    | Reply                                                                                                    |
| samuel                                                                                                    | 7/20/2014 03:27:38 am                                                                                                    |
| graciae                                                                                                    |                                                                                                    |
| gracias                                                                                                    | Reply                                                                                                    |
| he star                                                                                                    |                                                                                                    |
| nector                                                                                                    | 7/20/2014 06:07:35 am                                                                                                    |
| me sale solo Arduino mega atmega 128, arduino uno y arduino mega<br>imagen tienes mas hasta el arduino leonardo creo me interesa el a<br>componentes que no como conseguirlos ayuda                                                                                                    | i2560 pero por lo que veo en tu<br>rduino leonardo y los otros                                                                                                    |
|                                                                                                    | Reply                                                                                                    |
| Jose                                                                                                    | 7/30/2014 04:44:49 pm                                                                                                    |
| Viejito excelente aporte muchas gracias DIOS lo bendiga                                                                                                    |                                                                                                    |
|                                                                                                    | Reply                                                                                                    |
| Luis Ocampo                                                                                                    | 9/1/2014 09:39:40 am                                                                                                    |
| Señores igeerick, gracias por este gran aporte.                                                                                                    |                                                                                                    |
| Por favor si podrína informar si tendremos disponible un elemento qu                                                                                                    | e es común y muy usado para                                                                                                    |
| http://micromegacorp.com/umfpu-v3.html                                                                                                    |                                                                                                    |
| Sería espectacular se agregara aquello como a otros sensores como                                                                                                    | o Compass, acelerómetros,                                                                                                    |
| bluetooth, etc                                                                                                    |                                                                                                    |
| Saludos,                                                                                                    |                                                                                                    |
| Luis Ocampo                                                                                                    | Reply                                                                                                    |
|                                                                                                    |                                                                                                    |
| Ruben                                                                                                    | 9/13/2014 03:50:26 am                                                                                                    |
| Buenas tardes, no me funciona, al dar en Pick devices no me sale la<br>sitio correcto, mi pc es de 64 bits y la pose en la carptea C:\Program<br>Electronics\Proteus 7 Professional\UBRARY                                                                                                    | i libreria, aunque la he puesto en el<br>n Files (x86)\Labcenter                                                                                                    |
|                                                                                                    |                                                                                                    |
| Espero ayuda. un saludo y gracias desde Madrid                                                                                                    |                                                                                                    |
| Espero ayuda. un saludo y gracias desde Madrid                                                                                                    | Reply                                                                                                    |
| Espero ayuda. un saludo y gracias desde Madrid Ruben                                                                                                    | <b>Reply</b><br>9/13/2014 03:53:35 am                                                                                                    |
| Espero ayuda. un saludo y gracias desde Madrid<br>Ruben<br>Ya he visto el problema, es que tenia abierta la aplicacion p<br>cargado la libreria.                                                                                                    | Reply<br>9/13/2014 03:53:35 am<br>roteus, la he reiniciado y ya ha                                                                                                    |
| Espero ayuda. un saludo y gracias desde Madrid<br>Ruben<br>Ya he visto el problema, es que tenia abierta la aplicacion p<br>cargado la libreria.<br>gracias                                                                                                    | Reply<br>9/13/2014 03:53:35 am<br>roteus, la he reiniciado y ya ha                                                                                                    |
| Espero ayuda. un saludo y gracias desde Madrid<br>Ruben<br>Ya he visto el problema, es que tenia abierta la aplicacion p<br>cargado la libreria.<br>gracias                                                                                                    | Repty<br>9/13/2014 03:53:35 am<br>roteus, la he reiniciado y ya ha<br>Repty                                                                                                    |
| Espero ayuda. un saludo y gracias desde Madrid<br>Ruben<br>Ya he visto el problema, es que tenia abierta la aplicacion p<br>cargado la libreria.<br>gracias<br>dan campos                                                                                                    | Reply<br>9/13/2014 03:53:35 am<br>roteus, la he reiniciado y ya ha<br>Reply<br>9/24/2014 03:49:12 am                                                                                                    |
| Espero ayuda. un saludo y gracias desde Madrid<br>Ruben<br>Ya he visto el problema, es que tenia abierta la aplicacion p cargado la libreria.<br>gracias<br>dan campos                                                                                                    | Reply<br>9/13/2014 03:53:35 am<br>roteus, la he reiniciado y ya ha<br>Reply<br>9/24/2014 03:49:12 am                                                                                                    |
| Espero ayuda. un saludo y gracias desde Madrid  Ruben  Ya he visto el problema, es que tenia abierta la aplicacion p cargado la libreria.  gracias  dan campos  buena dia  gracias por su gran aporte, en el momento me encuentro trabajando                                                                                                    | Reply<br>9/13/2014 03:53:35 am<br>roteus, la he reiniciado y ya ha<br>Reply<br>9/24/2014 03:49:12 am                                                                                                    |
| Espero ayuda. un saludo y gracias desde Madrid  Ruben  Ya he visto el problema, es que tenia abierta la aplicacion p cargado la libreria.  gracias  dan campos  buena dia  gracias por su gran aporte, en el momento me encuentro trabajando saber como hacer para que los motores en linea recta giren mas ráp                                                                                                    | Reply<br>9/13/2014 03:53:35 am<br>roteus, la he reiniciado y ya ha<br>Reply<br>9/24/2014 03:49:12 am<br>un seguidor de linea, me gustaría                                                                                                    |
| Espero ayuda. un saludo y gracias desde Madrid Ruben Ya he visto el problema, es que tenia abierta la aplicacion p cargado la libreria. gracias dan campos buena dia gracias por su gran aporte, en el momento me encuentro trabajando saber como hacer para que los motores en linea recta giren mas ráp                                                                                                    | Reply<br>9/13/2014 03:53:35 am<br>roteus, la he reiniciado y ya ha<br>Reply<br>9/24/2014 03:49:12 am<br>un seguidor de linea, me gustaría<br>ido                                                                                                    |
| Espero ayuda. un saludo y gracias desde Madrid Ruben Ya he visto el problema, es que tenia abierta la aplicacion p cargado la libreria. gracias dan campos buena dia gracias por su gran aporte, en el momento me encuentro trabajando saber como hacer para que los motores en linea recta giren mas ráp Rivera                                                                                                    | Reply<br>9/13/2014 03:53:35 am<br>roteus, la he reiniciado y ya ha<br>Reply<br>9/24/2014 03:49:12 am<br>un seguidor de linea, me gustaría<br>ido<br>Reply<br>11/3/2014 04:50:20 pm                                                                                                    |
| Espero ayuda. un saludo y gracias desde Madrid  Ruben  Ya he visto el problema, es que tenia abierta la aplicacion p cargado la libreria. gracias  dan campos buena dia gracias por su gran aporte, en el momento me encuentro trabajando saber como hacer para que los motores en linea recta giren mas ráp  Rivera  Agradecimientos por su inefable labor, desde Colombia. Seg                                                                                                    | Reply<br>9/13/2014 03:53:35 am<br>roteus, la he reiniciado y ya ha<br>Reply<br>9/24/2014 03:49:12 am<br>un seguidor de linea, me gustaría<br>ido<br>Reply<br>11/3/2014 04:50:20 pm                                                                                                    |
| Espero ayuda. un saludo y gracias desde Madrid          Ruben         Ya he visto el problema, es que tenia abierta la aplicacion planta de la ibreria.         gracias         dan campos         buena dia         gracias por su gran aporte, en el momento me encuentro trabajando saber como hacer para que los motores en linea recta giren mas ráp         Rivera         Agradecimientos por su inefable labor, desde Colombia. Segarriba!!!!                                                                                                    | Reply<br>9/13/2014 03:53:35 am<br>roteus, la he reiniciado y ya ha<br>Reply<br>9/24/2014 03:49:12 am<br>un seguidor de linea, me gustaría<br>ido<br>Reply<br>guimos en contacto. Pulgar                                                                                                    |
| Espero ayuda. un saludo y gracias desde Madrid          Ruben         Ya he visto el problema, es que tenia abierta la aplicacion planta de la ibreria.         gracias         dan campos         buena dia         gracias por su gran aporte, en el momento me encuentro trabajando saber como hacer para que los motores en linea recta giren mas ráp         Rivera         Agradecimientos por su inefable labor, desde Colombia. Segarriba!!!!                                                                                                    | Reply<br>9/13/2014 03:53:35 am<br>roteus, la he reiniciado y ya ha<br>Reply<br>9/24/2014 03:49:12 am<br>un seguidor de linea, me gustaría<br>ido<br>Reply<br>guimos en contacto. Pulgar                                                                                                    |
| Espero ayuda. un saludo y gracias desde Madrid  Ruben  Ya he visto el problema, es que tenia abierta la aplicacion p cargado la libreria. gracias  dan campos buena dia gracias por su gran aporte, en el momento me encuentro trabajando saber como hacer para que los motores en linea recta giren mas ráp  Rivera Agradecimientos por su inefable labor, desde Colombia. Seg arribal!!!  HAROLD LOPEZ O                                                                                                    | Reply         9/13/2014 03:53:35 am         roteus, la he reiniciado y ya ha         Reply         9/24/2014 03:49:12 am         un seguidor de linea, me gustaría ido         Reply         11/3/2014 04:50:20 pm         guimos en contacto. Pulgar         Reply         12/8/2014 02:51:33 am                                       |
| Espero ayuda. un saludo y gracias desde Madrid  Ruben  Ya he visto el problema, es que tenia abierta la aplicacion p cargado la libreria. gracias  dan campos buena dia gracias por su gran aporte, en el momento me encuentro trabajando saber como hacer para que los motores en linea recta giren mas ráp  Rive ra  Agradecimientos por su inefable labor, desde Colombia. Seg arriba!!!!  HAROLD LOPEZ O saludos gracias por el aporte                                                                                                    | Reply         9/13/2014 03:53:35 am         roteus, la he reiniciado y ya ha         P24/2014 03:49:12 am         9/24/2014 03:49:12 am         un seguidor de linea, me gustaría         Reply         11/3/2014 04:50:20 pm         uumos en contacto. Pulgar         Reply         12/8/2014 04:51:33 am                             |
| Espero ayuda. un saludo y gracias desde Madrid          Ruben       Ya he visto el problema, es que tenia abierta la aplicacion planta de la cargado la libreria.         gracias       gracias         dan campos       buena dia         gracias por su gran aporte, en el momento me encuentro trabajando saber como hacer para que los motores en linea recta giren mas ráp         Rivera       Agradecimientos por su inefable labor, desde Colombia. Segarriba!!!!         HAROLD LOPEZ O       saludos         gracias por el aporte       tengo un problema , me sale error y se bloquea el PDS.EXE | Reply         9/13/2014 03:53:35 am         roteus, la he reiniciado y ya ha         P24/2014 03:49:12 am         9/24/2014 03:49:12 am         un seguidor de linea, me gustaría         Reply         11/3/2014 04:50:20 pm         guimos en contacto. Pulgar         Reply         12/8/2014 04:51:33 am                            |
| Electroniest focus of focus of an electron response deside Madrid  Ruben  Ya he visto el problema, es que tenia abierta la aplicación p cargado la libreria. gracias  dan campos buena dia gracias por su gran aporte, en el momento me encuentro trabajando saber como hacer para que los motores en linea recta giren mas ráp  Rivera Agradecimientos por su inefable labor, desde Colombia. Seg arriba!!!  HAROLD LOPEZ O saludos gracias por el aporte tengo un problema , me sale error y se bloquea el PDS.EXE gracias                                                                                 | Reply         9/13/2014 03:53:35 am         roteus, la he reiniciado y ya ha         Reply         9/24/2014 03:49:12 am         un seguidor de linea, me gustaría         Marto         11/3/2014 04:50:20 pm         guimos en contacto. Pulgar         Reply         12/8/2014 04:51:33 am                                           |
| Electroniest focus if focusional ELECTION,<br>Espero ayuda. un saludo y gracias desde Madrid<br>Ruben<br>Ya he visto el problema, es que tenia abierta la aplicacion p<br>cargado la libreria.<br>gracias<br>dan campos<br>buena dia<br>gracias por su gran aporte, en el momento me encuentro trabajando<br>saber como hacer para que los motores en linea recta giren mas ráp<br>Rivera<br>Agradecimientos por su inefable labor, desde Colombia. Seg<br>arribal!!!<br>HAROLD LOPEZ O<br>saludos<br>gracias por el aporte<br>tengo un problema , me sale error y se bloquea el PDS.EXE<br>gracias          | Reply         9/13/2014 03:53:35 am         roteus, la he reiniciado y ya ha         Paphy         9/24/2014 03:49:12 am         un seguidor de linea, me gustaría         Mary         113/2014 04:50:20 pm         guinos en contacto. Pulgar         Reply         12/8/2014 04:51:33 am         Reply         12/8/2014 04:51:33 am |

| saludos erick muy buena esta informacion te felicito yo re cien estoy init<br>automatizacion                                                                                                    | ciando en e campo de la                                                                               |
|----------------------------------------------------------------------------------------------------|----------------------------------------------------------------------------------------------------|
|                                                                                                    | Reply                                                                                                 |
| llan perez                                                                                                    | 1/28/2015 07:18:19 am                                                                                 |
| hola Ing erick, en primer lugar lo felicito por los videos y materiales sobre<br>preguntas q me gustaria q me ayudara, estoy realizando un proyecto co<br>seguridad de mi casa, existe algun metodo para insertarle una super co<br>me conecte? y lo otro cual es mejor, un modulo bluetooth hc06 o un blu<br>de ante mano gracias por los materiales, me han servido mucho mucho | e electronica, tengo muchas<br>n bluetooth, se trata de la<br>ntraseña al modulo y q solo yo<br>ebee, |
|                                                                                                    | Reply                                                                                                 |
| Angel Ramses Navarro                                                                                                    | 2/2/2015 09:35:06 am                                                                                  |
| Perfecto muchas gracias, excelente aporte.                                                                                                    |                                                                                                    |
|                                                                                                    | Reply                                                                                                 |
| deyber                                                                                                    | 2/18/2015 11:26:33 am                                                                                 |
| Podría decirme si estas librerías se pueden usar para cualquier tipo de p<br>de pasarlo a ares???<br>muchas gracias                                                                                                    | proyecto, y cual seria el modo                                                                        |
| ·                                                                                                    | Reply                                                                                                 |
| david                                                                                                    | 3/27/2015 09:33:23 am                                                                                 |
|                                                                                                    | Reply                                                                                                 |
| Ronald                                                                                                    | 6/3/2015 11:47:25 am                                                                                  |
| Gracias. Excelente Aporte.                                                                                                    |                                                                                                    |
|                                                                                                    | Reply                                                                                                 |
| julio bonilla                                                                                                    | 8/30/2015 04:23:19 pm                                                                                 |
| buscando en la lista de componentes solo aparece el sensor ultrasonico                                                                                                    | o, busque el sensor de gas pero                                                                       |
|                                                                                                    | Reply                                                                                                 |
| raouf brahim                                                                                                    | 9/17/2015 03:39:39 am                                                                                 |
|                                                                                                    |                                                                                                    |
|                                                                                                    | Reply                                                                                                 |
| mapajal                                                                                                    | 9/29/2015 11:37:40 pm                                                                                 |
| Gracias excelente aporte amigo                                                                                                    |                                                                                                    |
|                                                                                                    | Reply                                                                                                 |
| sdfsd (http://asdasd,com)                                                                                                    | 11/27/2015 02:36:26 pm                                                                                |
| <script>alert()</script>                                                                                                    | <b>-</b> ·                                                                                            |
|                                                                                                    | керіу                                                                                                 |
| Javier Mendoza                                                                                                    | 12/8/2015 08:29:35 am                                                                                 |
| Muchas Gracias, de gran ayuda para iniciar con arduino                                                                                                    | Da - t-                                                                                               |
|                                                                                                    | ĸepiy                                                                                                 |
| salva (http://electronicadesalva@blogspot.com)                                                                                                    | 3/20/2016 12:33:42 pm                                                                                 |
| Cannot find model file 'ITFMOD.MDF'.                                                                                                    |                                                                                                    |
| a mi me sale este error.<br>he probado desistalar y instalar de puevo varias versionos y pado                                                                                                    |                                                                                                    |
| me provado desistarar y mistarar de nuevo varias versiones y nada.<br>me pasa con todos.                                                                                                    |                                                                                                    |
|                                                                                                    | Reply                                                                                                 |
| isabella calderon                                                                                                    | 8/16/2016 06:00:33 pm                                                                                 |
| hola, qusiera saber si me podrias ayudarme con una libreria para un mo                                                                                                    | dulo RFID rc522 para proteus                                                                          |
|                                                                                                    | Reply                                                                                                 |

Las entradas analogicas me devuelven valor de 1023 siempre, aun cuando no les aplico voltaje y por eso no puedo usar analogRead. Tampoco me dan voltaje en la seccion de alimentacion. Alguien mas tiene esa falla?? Tiene solucion?? Ya habia instalado otra libreria de otra pagina y lo mismo...

Reply

## LEAVE A REPLY.

Nombre (requerido)

Correo electrónico (No publicado)

Sitio web

Comentarios

Deseo recibir notificaciones sobre nuevos comentarios en esta entrada por correo electrónico.

Enviar

CREATE A FREE WEBSITE (HTTP://WWW.WEEBLY.COM/?UTM\_SOURCE=INTERNAL&UTM\_MEDIUM=FOOTER&UTM\_CAMPAIGN=3)

http://ingeerick.weebly.com/arduino/libreria-arduino-para-proteus-simulino-v3